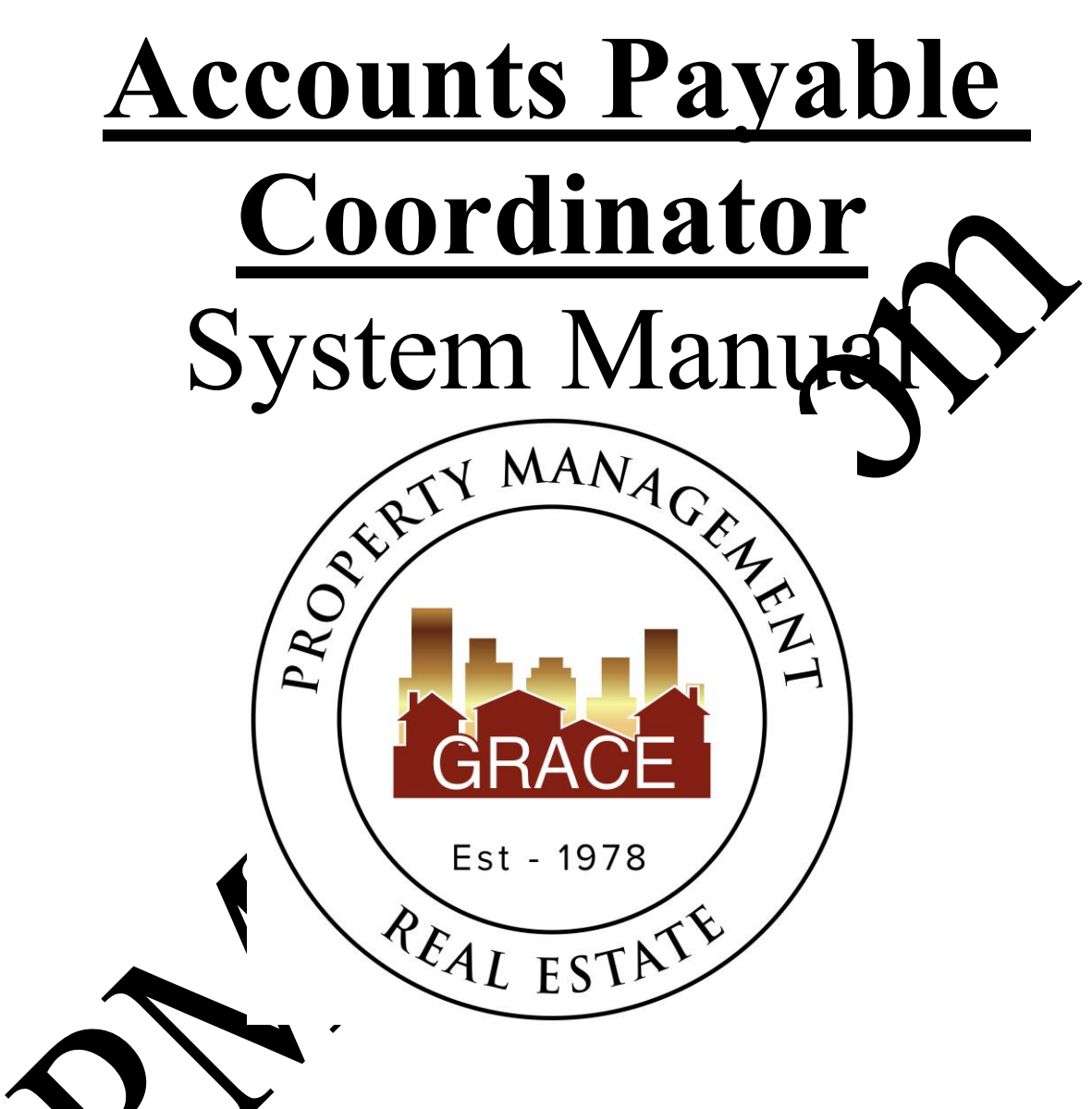

Purpose Statement:

To improve the lives of real estate investors and residents through property management solutions.

## Systems Manual: Accounts Payable Coordinator

#### KRA's - Key Result Areas

- Position Overview / System Manual Overview p3
- 1. Create Grace Quickbooks checks p4
- 2. Close Grace Quickbooks account p11
- 3. Pay bills from Trust Checking Accounts p13
- 4. Other-p16

#### **Templates:**

## **<u>1. Office Docs</u>**

- a. Behavioral Values
- b. Office Policy
- c. Letterhead

## <u>2. Other</u>

1.

- a. HOA Payment back
- b. PE Shot AF docx
- c. Rentvice struct in Void Checks- Reverse and Delete Payments
- d. Recurring cuendar
- e. <u>A virent lue</u>
- f Vestil our Garage Storage Sales Tax
  - ff. XLXUTReturn form needed for Westminster garage storage sales tax
  - APC Asswords
    - 1099's Folder
  - Utilities

## **Position Overview – Accounts Payable Coordinator (APC)**

The Accounts Payable Coordinator will report to the Vice President of Operations.

# **System Manual Overview:**

The system shall run the business, and the team members shall run the system. Systems are simply road maps or instructions that allow the Grace Management processes to be repeated and easily duplicated.

Property management done on a large scale is an extremely complex lusiness with many moving parts. In order for Grace Property Management to be successful in outside consistent.

The purpose of the system manual is to provide a <u>crusistent</u> and pecific way of doing business, and to ensure that each property, resident, owner, and a much as possible, each situation, are treated the same. Also, to define <u>HOW</u> Grace Property Management will do property management.

The System Manual will provide each team member with specific <u>KRA's</u> (Key Result Areas) for which they are responsible and a specific <u>measure of tracess</u> for each KRA, so that each team member always knows whether or not in x are speceeding.

Team members should always refer to their specific <u>system manual</u> to determine the answer to a question before bringing that cress in to a Director of Operations.

Any deviation outside on the system must be recognized as an <u>exception to the system</u>. While exceptions are necessary from time to time, each exception is by nature <u>inefficient</u>, and should therefore be the ided.

Each ream number shall constantly work to improve the system. One purpose of the monthly Perior nance. Evaluation meeting with the Director of Operations is to ensure that on-going system hardovements are suggested, discussed and implemented.

# <u>1- Create Grace Quickbooks/Enterprise Bank Checks</u> Measure of Success: Have all GM bills paid 5 business days after given approval.

# \*\*\*Please note that A-Value must be completed through QB with a paper check. CC the RSC on the email to the VPO\*\*\*

- 1. All payments leaving any GM accounts must be approved by the VPO. All Payees must have a W9 (valid tax Id) with GM before a payment can be sent.
- 2. The APC should get approval from the VPO if a new payee needs to addee to any payment database.
- 3. The AA (which is a VA outside of the office) will complete reinvicing for GM and send both the reinvoice excel file along with the vendor's original invoice to the APC. As invoices are received, the APC should separate the invoice into what is paid via Rentvine, GM operating bills & CC bills.
  - a. Rentvine bills: These are involves that are directly paid out of the owner's account. Examples of these are unlity buts, incurance bills and GM listed as the vendor bills.
  - b. GM operating bills: These re invices that are impactful to the company operating budget. These included vendor original invoices.
  - c. CC bits. These are involves that also impact the company operating budget however is y are prid using a GM credit card.
- 4. Daily of unded, ake a pinvoices that are to be paid from the GM account and write checks from the M Quickbooks or by e-check through Enterprise Bank to the appropriate rendor. Enterprise is the preferred method of payment.
- 5. It is remail from the PM is your proof that you were authorized to process the payments.
- 6. Review the GM re-invoice to ensure that the total amount billed is appropriately comparable to the original 3<sup>rd</sup> party vendor invoice AND confirm the property address matches.
  - a. It's stated above that the amount should be 'appropriately comparable' as the two amounts normally won't match. An oversight fee should have been added to the GM reinvoice using the AA's template 2.A.
  - b. If any discrepancies are noticed, return the invoices to the PM who approved the re-invoicing, so that they can research the discrepancy.

- 7. A handful of vendors are paid by credit card. Use the main GM Credit Card log to log all CC payments being sure to note the invoice # and property address a payment was for. All CC payments paid will be done on the VPO's credit card.
  - a. After a credit card payment has been submitted by the APC and logged on the CC log, ensure a re-invoice is completed for the credit card payment payout of Rentvine.
  - b. To request a vendor process payment via the GM card, email the vendor with the invoice number(s) and invoice dollar amount(s) to be charged to the card.
- 8. How to write a check from Quickbooks

o guickbooks

- a. Log into Quickbook, <u>https://lvdc.qbo.intuit.com/qbo21/login?avs-dr&gdr-</u> dr&webredir and enter your username and password.
- b. Click on Grace Management & Investment Corp as the comparation
- c. Click on the symbol of the screen and click check.
- d. Be sure to use the correct Bank Accountend then enter vendor's name as a payee.
- e. Enter the GL Category, the amount of inverse, enter the invoice # and the property address in description & meno field
- f. Check the box print later. When y wmark is approved by the VPO the check number will auto-populate.
- g. Attach to the bill the invoice conv in the attachment section.
- h. After each check has been interest email the VPO a screenshot of the payment and inform them that it's reacy for printing/approval. Inform the VPO if all payments were approved with all oversight fee. If not, provide them with that invoice cop.
- i. The Vap will a prove he payment and provide you with a Check # if it is a paper cack only.
- 9. After a VPO has reversed and signed the checks, they will mail each check to the appropriate version
- To How o write the checks from Enterprise Bank

Log into https://www.enterprisebank.com/

lick 'Transactions' drop down and choose 'Business Bill Pay'

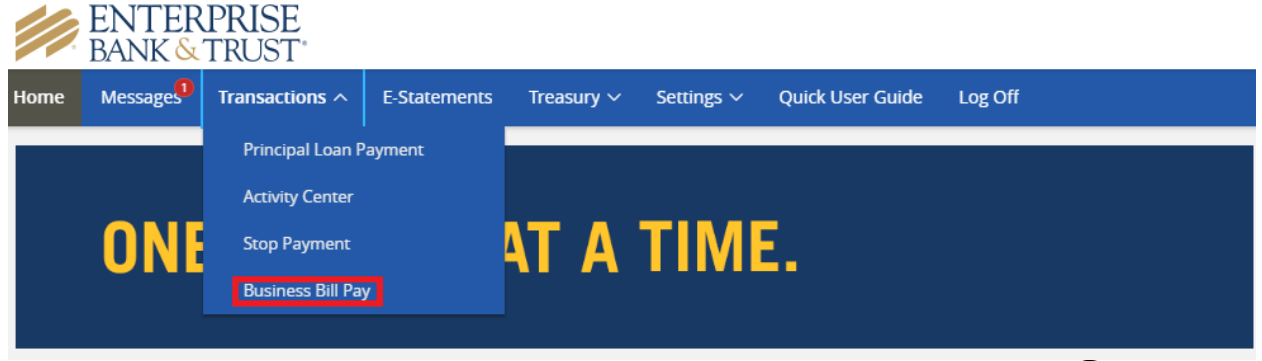

c. New screen should open and choose 'One-time Payment' under Payments drop down.

|   | Home | Payments - Calendar                   | r Options •              |   |                                                                                          |                |
|---|------|---------------------------------------|--------------------------|---|------------------------------------------------------------------------------------------|----------------|
|   |      | One-time Payment<br>Recurring Payment |                          |   | @rentgrace.com Last login: 4:07 PM MNT 3/10/2021<br>▼ 🗣 Chat Now 🖬 Messages ( 0 ) 🚱 Help |                |
| ¢ |      | Scheduled Payments                    | s<br>: <b>rs</b>         | 5 | Shortcuts                                                                                | Payments       |
|   |      |                                       | <ul> <li>View</li> </ul> |   | Take shortcut                                                                            | 🖸 Make payment |

d. Find vendor(s) to pay. If the vendor is not listed, check Vendor Name in QuickBooks. If the Vendor is not found in any on our systems, as the Vendor in QB after approving with the VPO (this is usually the case for non-vendors, or 1 time used vendors).

| <b>T</b> Filter         |              | Des                     | select all Select all |
|-------------------------|--------------|-------------------------|-----------------------|
| A Brighter Glow, Inc    | ******ment 🕳 | A Cut Above             | ******ment 🗕          |
| A Touch Of Class Tree   | *****ment +  | A&B Electric            | *****ment 🗕           |
| A&B Electric LLC        | *****ment +  | Accent Painting         | *****ment +           |
| Ace Radon               | *****ment +  | Action Plumbing & Heat  | ******ment 🕂          |
| Advance Concepts        | ******ment + | Advance Concepts Inc    | *****ment 🕂           |
| Afford-A-Rooter         | *****ment 🗕  | All Above Cleaning & R  | *****ment 🕂           |
| ALL STATE PUMPING       | *****ment +  | Alpine Glass            | *****ment 🕇           |
| Alsco-American Linen    | *****ment +  | Amazing Plumbing Solu   | *****ment 🕇           |
| Anchor Pest Control Se  | *****ment +  | ArborScape              | *****ment 🕇           |
| Arvada Appliance        | *****ment 🗕  | AT Home Services, LLC   | *****ment <b>–</b>    |
| Avalanche Air Condition | *****ment +  | B&M Roofing             | *****ment 🕇           |
| Bayaud Enterprises      | *****ment +  | BEAN Sprinklers         | *****ment 🕇           |
| Becker Appliance        | *****ment +  | Black Beauty Paving LLC | *****ment <b>–</b>    |
| View selected (7)       |              |                         | Pay (7                |

e. Find the vendor in the column "Payee". Then input the original amount you need to pay and the click "Invoice/Comment"

| when the summer        | 2012                               |                              |                            |         |          |
|------------------------|------------------------------------|------------------------------|----------------------------|---------|----------|
| ayment sum             | nary                               |                              |                            |         |          |
| Our goal is to delive  | r your payment securely and qu     | ickly.                       |                            |         |          |
| Some payments will p   | process using a single-use, pre-pa | id card, which means y       | ou will not recognize card | numbers | within   |
| ayment confirmation    | communications you receive.        |                              |                            |         |          |
|                        |                                    |                              |                            |         |          |
|                        |                                    |                              |                            |         |          |
| ayee                   | From account                       | Amount*                      | Deliver by*                |         |          |
| Cut Above              | Business Operating                 | <ul><li>✓ \$ 50.00</li></ul> | 3/17/2021                  | 曲       | TRemove  |
| **ment<br>st paid: N/A |                                    |                              | B Invoice/Commer           | nt      |          |
| nount paid: N/A        |                                    |                              |                            |         |          |
| &B Electric            | Business Operating                 | <ul><li>✓ \$</li></ul>       | 3/17/2021                  | 曲       | 💼 Remove |
|                        |                                    |                              | B Invoice/Commer           | nt      |          |
| **ment<br>stpaid: N/A  |                                    |                              |                            |         |          |

f. Input all the information needed. *Involve#, Description/Property address,* and *original amount*. Click "Save changes". (Note use of the previous 'Enterprise template' excel as basis of the data to be filled all When intering an electronic invoice, you'll have to have 1 invoice per line and shouthe Invoice/Comment section.

| Invoice / Comment          | ×                                   |
|----------------------------|-------------------------------------|
| What would you like to do? |                                     |
| Add comment                | Add Invoice information and comment |
|                            |                                     |
|                            |                                     |
| × ′                        |                                     |
|                            |                                     |

| Invoice #                       | Туре                     | Description                    | Amou                           | int                                   | + Add                            |                              |          |        |         |               |
|---------------------------------|--------------------------|--------------------------------|--------------------------------|---------------------------------------|----------------------------------|------------------------------|----------|--------|---------|---------------|
| Invoice n                       | Invoice                  | Description     0/100 characte | s. S 0                         | .00                                   | ]                                |                              |          |        |         |               |
|                                 |                          |                                | Invoice Total<br>Payment Total | \$0.00<br>\$50.00                     |                                  |                              |          |        |         |               |
| Comments ar                     | e for personal use       | e and will not appear on th    | e check stub.                  |                                       |                                  |                              |          |        |         |               |
| (ex. This payment is            | for my rental prop       | perty)                         |                                |                                       |                                  |                              |          |        |         |               |
|                                 |                          |                                |                                |                                       |                                  |                              |          |        |         |               |
|                                 |                          |                                |                                |                                       |                                  |                              |          |        |         |               |
| Characters remaini              | ng                       |                                |                                |                                       |                                  |                              |          |        |         |               |
| 1000                            |                          |                                |                                |                                       |                                  |                              |          |        |         |               |
| Cancel                          |                          |                                |                                | Save                                  | e changes                        |                              |          |        |         | 7             |
|                                 |                          |                                |                                |                                       |                                  |                              | (        |        | Y       |               |
|                                 |                          |                                |                                |                                       |                                  |                              |          |        | Ì       |               |
|                                 |                          |                                |                                |                                       |                                  |                              |          |        |         |               |
| σ (                             | lick <b>"∆d</b>          | l <b>d"</b> if there a         | re 2 or mo                     | re invoi                              | s to l                           | ne naid                      | h the s  | me Ve  | ndor T  | hen click     |
| g. (                            | Save cha                 | anges" if you                  | i are finish                   | ed addi                               | ng Lir                           | nvoices.                     |          | ine ve | 1001.1  |               |
| h. (                            | Click "Pa                | y all" when y                  | ou are do                      | e with                                | al' the                          | voices                       |          |        |         |               |
| i. I                            | Print app                | proval reque                   | est backup                     | . So to                               | ched                             | ult pa                       | yments   | under  | 'Paym   | ents', search |
| f                               | ilter the                | en 'Awaiting                   | g Appova                       | l'. J ve                              | a "E                             | inte ipris                   | e Batc   | h Requ | uest Ap | oproval Date  |
| ٦                               | Foday". E                | Example: Ent                   | erprise Ba                     | tch Re                                | est A                            | proval 3                     | 3.1.2022 | 1      |         |               |
| ne <u>Payments</u> • Pa         | yees 👻 Calendar          | r Options -                    |                                |                                       |                                  |                              |          |        |         |               |
| One-time Payr<br>Recurring Payr | nent<br>nent             |                                | Welcome: Global Strategic      | : ap@rentgrace.co<br>Profile ▼ 🍨 Chat | m Last login: 4:1<br>Now ⊠ Messa | 0 PM MNT 3/23/2021<br>ges(0) |          |        |         |               |
| Scheduled Pay<br>Payment Histo  | ry rs                    | 5                              | Shortcuts                      |                                       |                                  | Payments                     |          |        |         |               |
|                                 | <ul> <li>View</li> </ul> |                                | Take shortcut                  |                                       |                                  | Make payment                 |          |        |         |               |
| ill information 1               |                          |                                |                                |                                       |                                  | ~                            |          |        |         |               |
| ew all Sign up 1                |                          |                                |                                |                                       |                                  |                              | 1        |        |         |               |
|                                 |                          |                                |                                |                                       |                                  |                              |          |        |         |               |
| Chase Card S                    |                          |                                |                                |                                       |                                  |                              |          |        |         |               |
| 8                               | Setup eBill PDF          |                                |                                |                                       |                                  |                              |          |        |         |               |

~

^

View

View

View

\$720.47

\$180.00

\$124.00

Learn more

Mountain Me... 3/30/2021

North/Wester... 3/30/2021

Duan Kallav

Scheduled to process in the next 30 days

~

BANK & TRUST

\$260.00 🖋 Edit 🛇 Stop

\$293.74 🖋 Edit 🛇 Stop

😋 🔨 🖍 🖉 🔿 Stop

Processed within the last 30 days

HD Landsca...

Fast Flo Dra...

Delintz

| Home Payments Payees                                                   | <ul> <li>Calendar Options </li> </ul>            |                                                     |                                                                        |                            |       |
|------------------------------------------------------------------------|--------------------------------------------------|-----------------------------------------------------|------------------------------------------------------------------------|----------------------------|-------|
|                                                                        | We                                               | Icome: Global Strategic ap@rentgra<br>2 Profile - 🌑 | ce.com Last login: 4:10 PM MN <sup>+</sup><br>Chat Now SMessages ( 0 ) | T 3/23/2021<br>🕜 Help      |       |
| Scheduled paymen                                                       | Search/Filter                                    |                                                     | ×                                                                      |                            |       |
| Q Search filter                                                        | View ku                                          |                                                     |                                                                        | 🖶 Print                    |       |
| There are no scheduled payr                                            | View By                                          | Awaiting Approval                                   |                                                                        |                            |       |
|                                                                        | Sort by                                          | 5 11                                                |                                                                        |                            |       |
| 4:50 PM MNT                                                            | Payee                                            |                                                     | Copyright 2021 V                                                       | fersion 2.0                |       |
| Website created for Enterprise Ba<br>Technologies, LLC. Use of this sy | Category                                         |                                                     |                                                                        |                            |       |
| authorized users only and may be<br>unauthorized use is prohibited an  | All Categories                                   |                                                     |                                                                        |                            |       |
|                                                                        | Arrange                                          |                                                     |                                                                        |                            |       |
|                                                                        | Descending                                       |                                                     | •                                                                      |                            |       |
|                                                                        | Date range                                       |                                                     |                                                                        |                            |       |
|                                                                        | Date range                                       | â                                                   | ŧ                                                                      |                            |       |
|                                                                        |                                                  | -                                                   |                                                                        |                            |       |
|                                                                        |                                                  | Close View result                                   | s                                                                      |                            |       |
|                                                                        |                                                  |                                                     |                                                                        |                            |       |
| Accounts Pay<br>Mon 3/22/2021<br>To: Jessica Kam                       | rable<br>I 11:12 AM<br>npa                       |                                                     | 凸                                                                      | 5 % <del>.</del>           | > ··· |
| pdf Enter<br>72 KB                                                     | erprise Batch Approval_(<br>3                    |                                                     |                                                                        |                            |       |
| Hi Jessica,                                                            |                                                  |                                                     |                                                                        |                            |       |
| Please see at<br>batch. Backu                                          | ttached file for payme<br>ip is uploaded in OneD | nts made in Enter<br>rive. All were re-i            | prise today for<br>nvoiced with o                                      | this approved<br>versight. |       |
| CAppFolio                                                              | Property Manager                                 |                                                     |                                                                        |                            |       |
| Online                                                                 | Payables Bato                                    | h Approved                                          | 1                                                                      |                            |       |
| Hello Globa                                                            | al,                                              |                                                     |                                                                        |                            |       |
| Jessica Kar<br>payments h                                              | mpa has approved the Or<br>here.                 | nline Payables batcl                                | n for \$7,115.38. <u>)</u>                                             | You can review ti          | ne    |
| This message                                                           | was sent at: 03/18/2021 03:04                    | PM MDT                                              |                                                                        |                            |       |
|                                                                        |                                                  |                                                     |                                                                        |                            |       |
| Thank you.                                                             |                                                  |                                                     |                                                                        |                            |       |

- 11. The APC will need to code these in QB to correct GL Category and update with the correct check numbers used.
- 12. Should the APC directly receive an invoice for a property/owner client pertaining to M/R Expenses (not coming from the AA as reinvoiced), it should be directed to the AA so they can reinvoice it for payment.

7

- 13. The APC shall work with the AA in researching invoices that fall into the following categories.
  - If an invoice is over 60 days If this invoice is found to not of been paid give the original vendor invoice to the PM to follow up on why the billing has come to the GM office so late. Pay as needed.
  - The invoice is found on the AA's re-invoice spreadsheet so might be a duplicate. If duplicate, the invoice should be trashed.
- 14. Once the AA is complete re-invoicing a vendor invoice, they will email the observinvoice along with the vendors invoice to the APC. The APC is to review the documents for accuracy and distribute to the appropriate PM.
- 15. If errors found in review send back to the AA with items that need the corrected
- 16. The PM can make changes as needed to the re-invoice file sion sending their approval to the APC.
- 17. Below is all deadlines for all payment process with GM:
  - We tell the vendors we will per them in 21 days of receipt of the invoice from the vendor.
  - Invoice comes into AA and they process in 48 business hours of receipt. (2 weekdays)
  - AA sends to AP to review and Alarsks the PM for approval. AP needs to complete this process in 48 assings hours from receipt from AA. (2 weekdays)
  - The PMs have 48 hours a review and approve their invoices.
  - Once AP generapprover from the PM, they have <u>5 business days</u> to process the payment in fun. This would include them paying GM back (Rentvine) and paying the ven to YQB/E, reprise Bank).

The above timetable leaves at 10 or less days (depending on how the days fall with the week) to get the payment, the vendor, recaning delivery time.

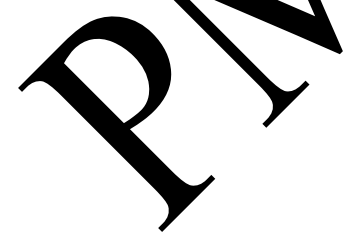

## <u>2- Close Grace Quickbooks Account</u> Measure of Success: Have all deposits entered and the account in balance by the last day of each month.

- 1. On the last day of each month obtain all the GM bank deposits from the DA's OneDrive Folder (template 1.d) listed under the GM Business Op Account. By choosing the correct month, you should have all deposits that were made into the Grace Management checking account over the past month. If the last day of the month is a weekend, you can prework the closeout however won't be able to have the final closeout completed till the rext weekday.
- 2. Enter each of the deposits (as income) that was deposited to the bank, inte Quick ooks.
  - a. Each deposit that went into the bank must be entered aits that deposit into Quickbooks.
  - b. Assign the appropriate GLs for each depisit.
- 3. After all deposits have been applied in QB, ensure a litems are entered into Quickbooks. Review the 'Banking' tab via Quickbooks. If the items how as below, then simply choose 'Match'. The check numbers, veners' names, and amounts are the same. If this is not the case review.

| 01/22/2020 | Check 7439    | Colorado Heirloom Inc | 1 record found<br>Check 7439<br>01/10/2020 \$30.63<br>Colorado Heirloom Inc | \$30.63        |                 | Match |
|------------|---------------|-----------------------|-----------------------------------------------------------------------------|----------------|-----------------|-------|
| 9          | If there a 'V | the stanting that     | t means vou nee                                                             | d to review an | d assign correc | otly  |

a. If there a 'Vice' option that means you need to review and assign correctly. The column pext to be date column is showing you what check number was downloaded and Quickbooks via the bank account statement. The column next to have using what payee this should be assigned to however when you choose the view option the box expands to show more options. From here you can see that eleck number 11149 is tied to Property Repair.co payee and not Jacquelyn Jacobspia vendor. So, in this case, you are matching the payment to the first option shown below.

| 01/08/2020                            | Check 11149                                                    | Jacquelyn Jacobsma   | 2 recorde found | \$70.00 | View  |
|---------------------------------------|----------------------------------------------------------------|----------------------|-----------------|---------|-------|
| 🔵 Add 🜘 Mat                           | tch Record transfer Not                                        | sure?                |                 |         | ×     |
| Records found Check 11149 Check 11172 | 12/30/2019 \$70.00 Property Rr<br>01/27/2020 \$70.00 Jacquelyn | epair.co<br>Jacobsma | d other records |         | Match |
| BANK DETAIL Check 1                   | 11149                                                          |                      |                 |         |       |

b. Process all items that state 'Match' even if it's not your transaction as these are already entered in Quickbooks.